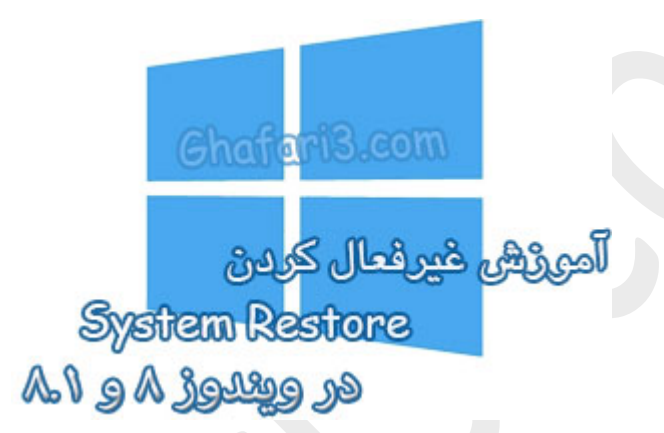

نام آموزش:

آموزش غیرفعال کردن System Restore در ویندوز ۸ و ۸٫۱

نویسنده: <u>Ghafari3.com</u>

مایکروسافت در ویندوز XP و ویندوزهای ارائه شدهی بعد از آن ابزار System Restore را در افتیار کاربران قرار داده که وظیفهی آن بازگرداندن سیستم به زمانی از پیش تعیین شده است.

ویندوز در زمانهای مشفص و بهصورت فودکار یک نقطهی بازگشت (Restore Point) را برای بازیابی سیستم به مالت اولیه ایماد و ذفیره میکند. System Restore از تنظیمات و فایلهای ضروری ویندوز یک پشتیبان تهیه میکند تا در صورتیکه سیستم با مشکلی روبرو شود، بتوان با استفاده از آن ویندوز را به مالت اولیه بازگرداند.

با "سیستم رستور" ضمانتی برای مل مشکلات و یا بازگرداندن اطلاعات از دست رفته نفواهید داشت و به هیچ وجه جایگزین بک آ ب گیری کامل از ویندوز نمیشود.

برفی کاربران از روشهای دیگری مانند تهیهی بکآپ کامل از ویندوز (با کمک نرم افزارهای بکآپ گیری مانند Acronis یا برنامهی بکآپ گیری داغلی ویندوز ۸ و ۸٫۱) اقدام به پشتیبانگیری از ویندوز میکنند و تمایلی به استفاده از سیستم رستور ندارند. در اینصورت میتوان System Restore را در ویندوز غیرفعال کرد.

غیرفعال کردن System Restore علاوه بر افزایش ناممسوس سرعت ویندوز باعث آزاد شدن فضای مداقل ۳ درصد از درایوی که ویندوز ۸ در آن نصب شده است، میشود و **برای کاربرانی که فضای فالی درایو ویندوز آنها به کمترین** مقدار فود رسیده است بهترین راهکار فواهد بود.

در این آموزش شما را با چگونگی غیرفعال کردن System Restore در ویندوز ۸ و ۸٫۱ آشنا میکنیم.

## برای غیرفعال کردن System Restore در ویندوز ۸ و ۸٫۱ مرامل زیر را انمام دهید:

۱- برروی <u>This PC</u> در دسکتاب **راست کلیک کرده و <u>Properties</u> را انت**خاب نمایید.

| This PC |   |                                               |  |
|---------|---|-----------------------------------------------|--|
|         | ۲ | <b>Open</b><br>Manage<br>Pin to Start         |  |
|         |   | Map network drive<br>Disconnect network drive |  |
|         |   | Create shortcut<br>Delete                     |  |
|         |   | Rename                                        |  |
|         | ( | Properties                                    |  |

۲- در پنجرهی باز شده از لینکهای گوشهی بالا سمت چپ برروی <u>Advanced system settings</u> کلیک نمایید.

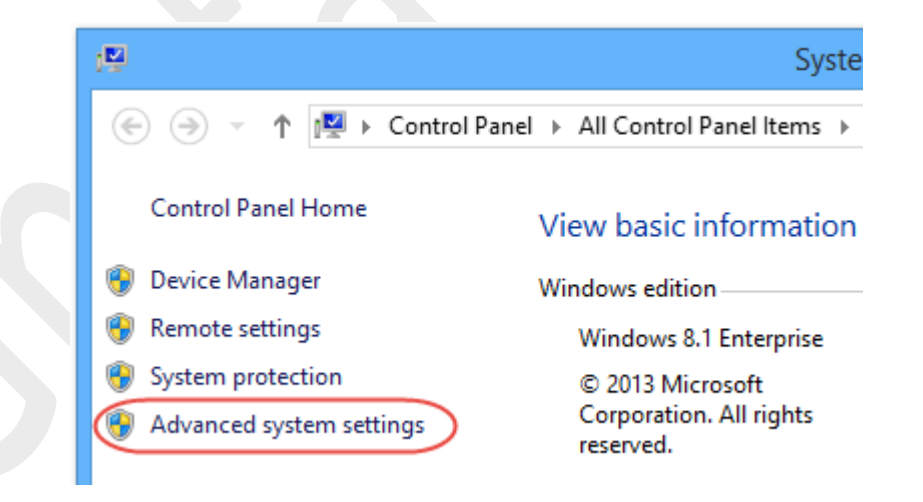

۳- در پنجرهی <u>System Properties</u> در **سربرگ System Protection شبی**ه به تصویر زیر ابتدا درایو ویندوز (درایوی که System Restore در آن فعال یا On است) را انتخاب کرده و سپس برروی دکمهی <u>Configure</u> کلیک کنید.

| System Pr                                                                     | operties ×               |  |  |
|-------------------------------------------------------------------------------|--------------------------|--|--|
| Computer Name   Hardware   Advanced                                           | System Protection Remote |  |  |
| Use system protection to undo u                                               | unwanted system changes. |  |  |
| System Restore                                                                |                          |  |  |
| You can undo system changes by reverting System Restore                       |                          |  |  |
|                                                                               |                          |  |  |
| Protection Settings                                                           |                          |  |  |
| Available Drives                                                              | Protection               |  |  |
| Local Disk (C:) (System)                                                      | On                       |  |  |
| 👝 Local Disk (D:)                                                             | Off                      |  |  |
| Configure restore settings, manage dis<br>and delete restore points.          | k space, Configure       |  |  |
| Create a restore point right now for the<br>have system protection turned on. | drives that Create       |  |  |
| ОК                                                                            | Cancel Apply             |  |  |

## ۲- گزینهی Disable system protection را فعال کرده و سپس برروی OK کلیک کنید.

| <u>ه</u> د                                | System Protection for Local Disk (C:)                                                                             | × |
|-------------------------------------------|----------------------------------------------------------------------------------------------------|---|
| Restore Setting                           | s                                                                                                    | _ |
| By enabling sy<br>reverting your          | ystem protection, you can undo undesired changes by<br>r computer to a previous point in time.                    |   |
|                                           | system protection                                                                                                 |   |
| <ul> <li>Disable</li> </ul>               | system protection                                                                                                 |   |
|                                           |                                                                                                    |   |
| Disk Space Usao                           | e                                                                                                    |   |
| You can adjus<br>space fills up,<br>ones. | t the maximum disk space used for system protection. As older restore points will be deleted to make room for new |   |
| Current Usage                             | e: 799/23 MB                                                                                                    |   |
| Max Usage:                                |                                                                                                    | 5 |
|                                           | 3% (1/49 GB)                                                                                                    |   |
| Delete all rest                           | ore points for this drive. Delete                                                                                 |   |
|                                           | 5<br>OK Cancel Apply                                                                                              |   |

۵- در پیام نشان داده شده شبیه به تصویر زیر برروی <u>Yes</u> کلیک نمایید.

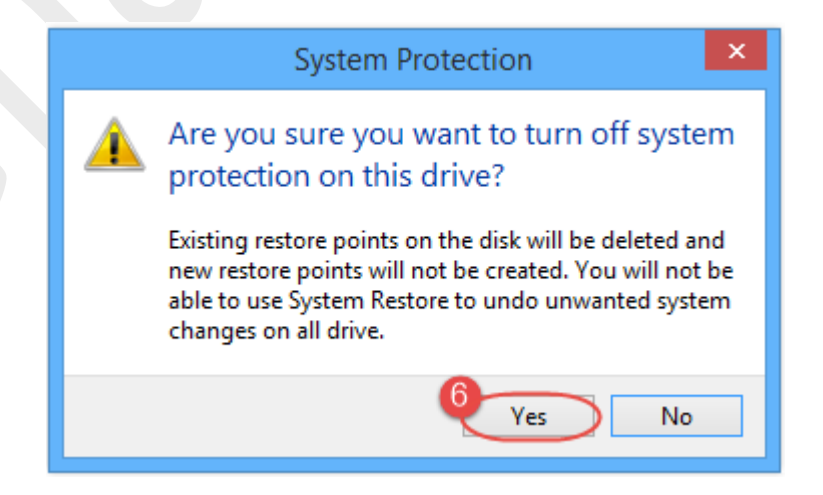

ৰ توجه 🕨

با کلیک برروی Yes تمامی نقاط بازگشت سیستم رستور (Restore Points) مذف میشوند.

+- در نهایت در پنمرهی System Properties برروی OK کلیک کنید.

همانگونه که در تصویر زیر مشاهده میکنید، System Restore غیرفعال شده است و و مجمی بین ۳ تا ؟؟ درصد از درایو ویندوز آزاد فواهد شد. (بسته به میزان فضایی از درایو که به سیسته رستور افتصاص داده شده باشد)

| ystem Restore<br>You can undo system change<br>your computer to a previous re | s by reverting                         | System Restore |
|-------------------------------------------------------------------------------|----------------------------------------|----------------|
|                                                                               |                                        |                |
| rotection Settings                                                            |                                        |                |
| Available Drives                                                              | Prote                                  | ection         |
| 🊢 Local Disk (C:) (System)                                                    | ) Off                                  |                |
| 👝 Local Disk (D:)                                                             | Off                                    |                |
| Configure restore settings, ma<br>and delete restore points.                  | anage disk space,                      | Configure      |
| To create a restore point, firs<br>by selecting a drive and click             | t enable protection<br>king Configure. | Create         |
|                                                                               |                                        |                |
|                                                                               | ОК                                     | Cancel Appl    |

## <نکته►

در ویندوز ۸، ابزار System Restore بصورت پیشفرض فقط در درایوی که ویندوز در آن نصب شده است فعال میباشد.

## ♦نکته◄

در پنجرهی System Protection و در بفش Disk Space Usage مربوط به هر درایو میتوانید مقدار فضای افتصاص داده شده به System Restore را تعیین کنید.

استفاده از این گزینه زمانی مناسب میباشد که قصد غیرفعال کردن System Restore را نداشته باشید و فقط بفواهید آنرا از لماظ اشغال فضا در درایو مورد نظر ممدود کنید و یا مجم بیشتری از درایو را به نقاط بازگردانی سیستم رستور افتصاص بدهید.

هرگونه کپیبرداری از مطالب آموزشی سایت، فقط با ذکر منبع و لینک به پست آموزشی مجاز است.

سئوالات و دیدگاههای خود را در سایت مطرع نمایید.

لینک کوتاه این مطلب آموزشی
 www.ghafari3.com/kkda

<u>Ghafari3.com</u> Education & Download Central